## How to Request Training

1. Log in to the OWM Contacts System Database with your username and password: https://tsapps.nist.gov/WMD/default.aspx

| CONTACTS SYST                                                                                                    | EM<br>National Institute of<br>Standards and Technology                                                                                                    |
|----------------------------------------------------------------------------------------------------|----------------------------------------------------------------------------------------------------|
| Login or Register<br>Aready have a User Account then use<br>this loging out to access the system<br>Login<br>Need a User Account use this<br>registration button to request a User<br>Account | Welcome to the National Institute of Standards and Technology<br>(NIST) Office of Weights and Measures (OWM) Contacts<br>System Web Site. The NIST OWM program promotes uniformity in<br>U.S. weights and measures laws, regulations, and standards to<br>achieve equity between buyers and sellers in the marketplace to<br>enhance consumer confidence in the marketplace, enable U.S.<br>businesses to compete fairly at home and abroad, and strengthen the<br>U.S. economy.           This Contacts System Web Site is a Department of Commerce<br>(DOC) system managed and operated by the National Institute of<br>Standards and Technology (NIST) for the purpose of providing<br>Weights and Measures Official, Industry Participants, and National<br>Work Group (NWG) Members with a system for registering for NIST<br>OWM Sponsored courses, reviewing relevant Weights and Measures<br>materials, and commenting on proposed Weights and Measures laws,<br>regulations and standards. Any unauthorzed use is prohibited. |
|                                                                                                    | Weights and Measures Official, Industry Participants, and National<br>Work Group (NWG) Members who want access to this system can use<br>the <b>Registration</b> button to register for system access. If you already<br>have a User Account and Password please use the <b>Login</b> button to<br>access the system.                                                                                                    |
| <u>OWM Program</u>   <u>Privacy Statement / Se</u><br><u>NIST</u> is an a                                                                                                    | curity Notice / Accessibility Statement   Disclaimer   FOIA   Contact Us gency of the <u>U.S. Department of Commerce</u>                                                                                                    |

2. Once you log in, select the **My TRAINING** tab from the top menu. It is the 6<sup>th</sup> tab from the left.

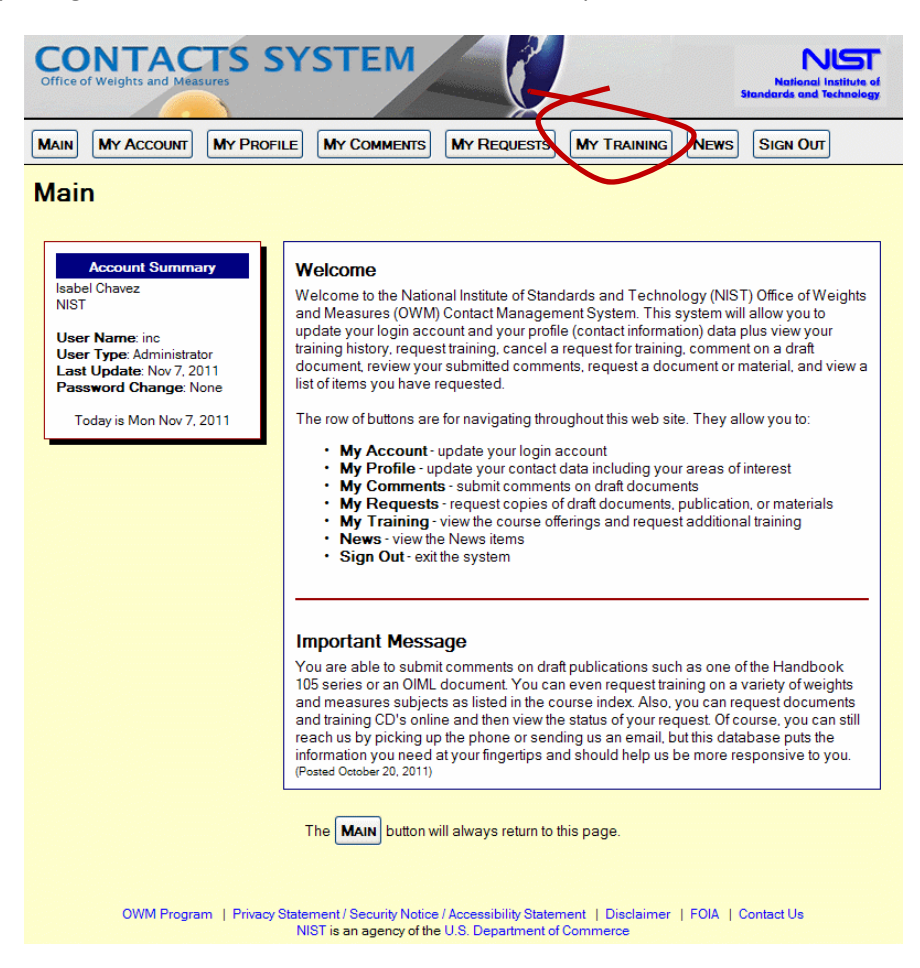

3. Select **Request** Additional Training from **My TRAINING** tab.

| CONTACTS SYSTEM                                                                                                    | 4                                                 | National Institute of<br>Standards and Technology     |  |  |  |  |
|----------------------------------------------------------------------------------------------------|---------------------------------------------------|-------------------------------------------------------|--|--|--|--|
| MAIN MY ACCOUNT MY PROFILE MY COMMEN                                                                                                    | MY REQUESTS                                       | MY TRAINING NEWS SIGN OUT                             |  |  |  |  |
| My Training - Training Requests and Classes                                                                                                    |                                                   |                                                       |  |  |  |  |
| Displayed here is your <b>Requested Training, Upcom</b><br>link for a printer friendly window that can be printed.<br>You may new                                    | ing Classes, and Con<br>ed to scroll down for the | npleted Classes. Use this 🚍 Printer Friendly<br>Lists |  |  |  |  |
| REQUEST Additional Training. REMOVE Requested Training. RETURN to Main page.                                                                                         |                                                   |                                                       |  |  |  |  |
| Req                                                                                                    | uested Training                                   |                                                       |  |  |  |  |
| Course<br>Advanced Mass Hands-On Seminar                                                                                                    | 206                                               | Type<br>Laboratory / Metrology                        |  |  |  |  |
| Status: Not yet Registered                                                                                                    | I                                                 |                                                       |  |  |  |  |
| Upc                                                                                                    | oming Classes                                     |                                                       |  |  |  |  |
| You are not currently Registered for any Upcoming Clas                                                                                                    | ses                                               |                                                       |  |  |  |  |
|                                                                                                    |                                                   |                                                       |  |  |  |  |
| Com                                                                                                    | pleted Classes                                    |                                                       |  |  |  |  |
| You have not Completed any Classes                                                                                                    |                                                   |                                                       |  |  |  |  |
|                                                                                                    |                                                   |                                                       |  |  |  |  |
| OWM Program   Privacy Statement / Security Notice / Accessibility Statement   Disclaimer   FOIA   Contact Us<br>NIST is an agency of the U.S. Department of Commerce |                                                   |                                                       |  |  |  |  |

4. Under the **Course Type** field, use the toggle button (down arrow) to select the type of course in which you are interested. From the **List of Courses**, select the **REQUEST** button for that course.

| CONTACTS SYSTEM<br>Office of Weights and Measures                                                                                                    | National In<br>Standards and Ter | situa of<br>hnology  |  |  |  |  |  |
|----------------------------------------------------------------------------------------------------|----------------------------------|----------------------|--|--|--|--|--|
| MAIN MY ACCOUNT MY PROFILE MY COMMENTS MY REQUESTS MY TRAIN                                                                                                    | ING NEWS SIGN OUT                |                      |  |  |  |  |  |
| Request Training - Select a Course                                                                                                    | <b>()</b> -+{2}-+F               | IISHED               |  |  |  |  |  |
| To request training find a course name in the List of Courses and select the Request button for that course. Use the Course Type drop down list or the optional navigation links (numbers) in the header and footer of the list to narrow your search. |                                  |                      |  |  |  |  |  |
| CANCEL this action.                                                                                                    |                                  |                      |  |  |  |  |  |
| Selection Criteria                                                                                                    |                                  |                      |  |  |  |  |  |
|                                                                                                    | All<br>Administrative            |                      |  |  |  |  |  |
| List of Courses<br>12345                                                                                                    | Number Type                      | Field Training       |  |  |  |  |  |
| REQUEST Administrators Workshop                                                                                                    | 700 Administrative               | Instructor Training  |  |  |  |  |  |
| REQUEST Advanced Mass Hands-On Seminar                                                                                                    | 206 Laboratory / Metro           |                      |  |  |  |  |  |
| REQUEST Advanced Mass Seminar                                                                                                    | 205 Laboratory / Metro           | Laboratory/Metrology |  |  |  |  |  |

5. For example: **Fundamentals of Metrology.** If the class has already been scheduled, use the **SELECT** button for your Class preference.

| CONT<br>Office of Weights              | and Measures                                                                                                    | STEM                   |             |            | National Institute of<br>Standards and Technology |  |  |
|----------------------------------------|----------------------------------------------------------------------------------------------------|------------------------|-------------|------------|---------------------------------------------------|--|--|
| MAIN MY AC                             |                                                                                                    | MY COMMENTS            | MY REQUESTS |            | NEWS SIGN OUT                                     |  |  |
| Request                                | Request Training - Confirm Selection                                                                                                    |                        |             |            |                                                   |  |  |
| Please review<br>the <b>Select</b> but | Please review this <b>Training Request Data</b> . If correct select the <b>Submit</b> button. If a class has already been scheduled then use the <b>Select</b> button for your Class preference. If the Select button for a class is disabled then that class is full.<br>You may need to scroll down for the data and the buttons |                        |             |            |                                                   |  |  |
| CANCEL t                               | CANCEL this action. SELECT another Course.                                                                                                    |                        |             |            |                                                   |  |  |
|                                        |                                                                                                    | Training I             | Request Da  | ata        |                                                   |  |  |
| Course                                 | Fundamentals of Me                                                                                                    | trology                |             |            |                                                   |  |  |
| Number                                 | 211                                                                                                    | 211                    |             |            |                                                   |  |  |
| Туре                                   | Laboratory / Metrolo                                                                                                    | Laboratory / Metrology |             |            |                                                   |  |  |
|                                        | List of Scheduled Classes                                                                                                    |                        |             |            |                                                   |  |  |
| Action                                 | Class                                                                                                    | Date                   | Hours       | Instructor | Location                                          |  |  |
| SELECT                                 | 5153                                                                                                    | 2/06/2012              | 40.0        |            | NIST                                              |  |  |
| SUBMIT                                 | SUBMIT<br>OWM Program   Privacy Statement / Security Notice / Accessibility Statement   Disclaimer   FOIA   Contact Us<br>NIST is an agency of the U.S. Department of Commerce                                                                                                    |                        |             |            |                                                   |  |  |

- Once selected, if the course is being offered multiple times, use the toggle button (down arrow) in the Class Selection field to choose the date for which you would like to request training.
- 7. Once the date has been selected, click on **Submit** in the **Selected Course** field. Your request has now been submitted.
- 8. Your training request will be processed by an OWM staff member responsible for the course. When your request has been approved, you will receive an acknowledgement email. The Instructor will contact you with class specific information under separate cover (which may include a separate confirmation letter with requests for payment if it is a fee-supported course).
- 9. If the COURSE you are interested in has not been scheduled, your selection will notify our office for consideration when we are planning future training events.
- 10. If a CLASS is full, you may ask to be placed on the waiting list for that course. If a cancellation occurs, you will be notified that you have been accepted into the class.